# How to Turn on Closed Captioning

Closed captioning can make your tv viewing experience more accessible and enjoyable, especially if you're hard of hearing. Let's get started.

STEP 1

Ensure your TV and TiVo device are turned on and connected.

**STEP 2** Grab your TiVo remote control.

**STEP 3** Press the **"info"** button (italicized "I" symbol) on the remote.

### **STEP 4**

The info menu will pop up on the bottom of your screen.

#### **STEP 5**

Use the **directional** buttons on your remote to scroll right until you see **"Turn Subtitles and CC on."** 

## **STEP 6**

Press the **OK** button (located in the middle of the directional arrow buttons) on your remote.

## **STEP 7**

Wait a few seconds for the subtitles and closed captions to appear on the screen.

*Optional:* To customize the closed captioning features such as color, font, and style, follow these additional steps:

**STEP 1** Press the **TiVo** button on your remote.

**STEP 2** Highlight and select the **menu** option with the three horizontal lines.

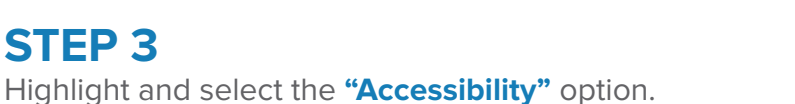

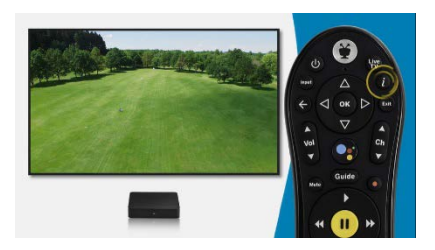

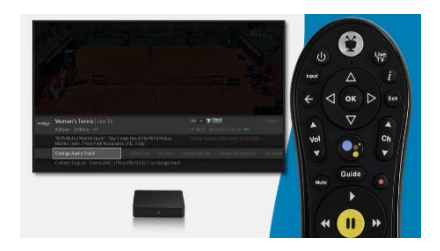

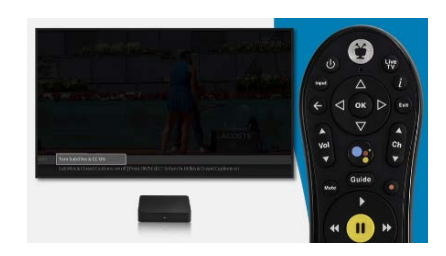

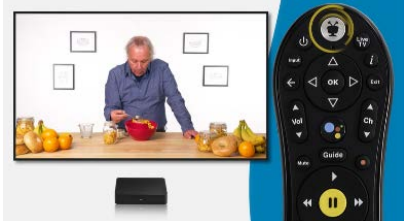